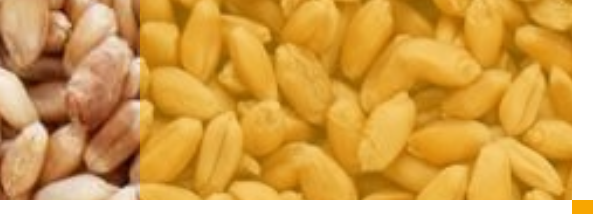

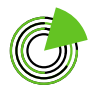

ФГБУ «Центр Агроаналитики» — оператор системы

## Инструкция пользователя ФГИС «Зерно»

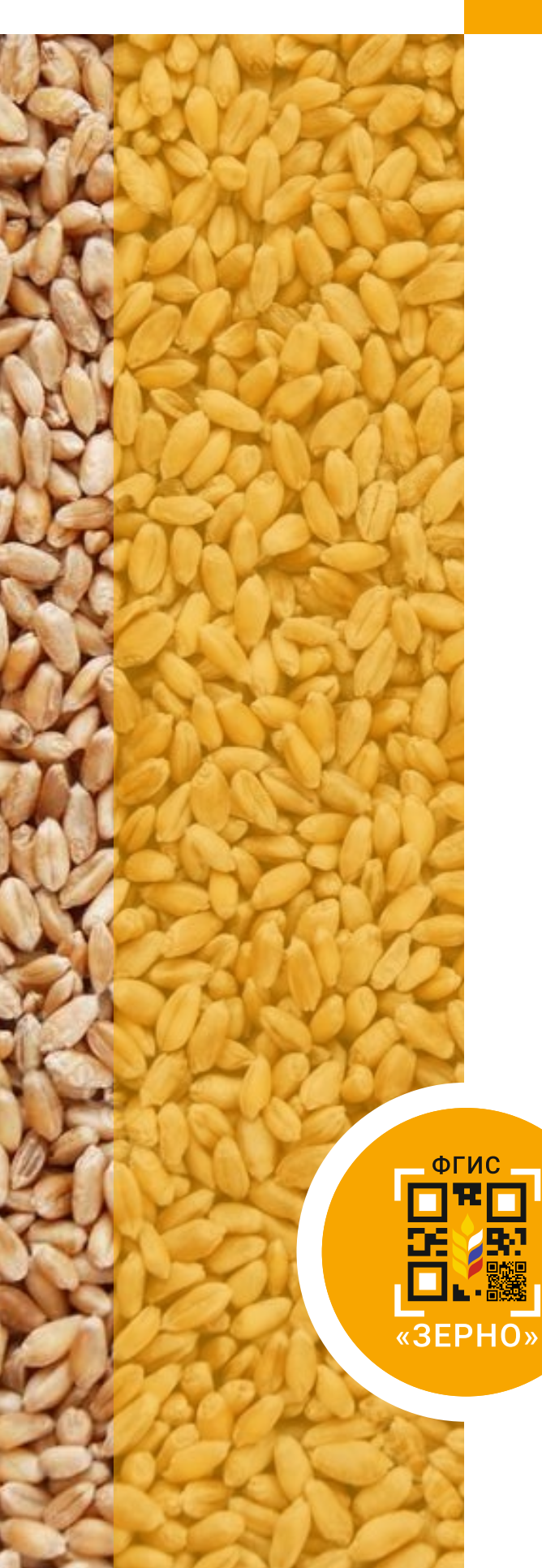

# Как погасить СДИЗ на зерно

![](_page_1_Figure_0.jpeg)

## СОДЕРЖАНИЕ

| ШАГ 1: войти в личный кабинет                | 3        |
|----------------------------------------------|----------|
|                                              |          |
|                                              |          |
|                                              |          |
|                                              | 1.       |
| шаг 2. открыть реестр сдиз                   |          |
|                                              |          |
|                                              |          |
|                                              |          |
| ШАГ 3: выбрать из реестра СДИЗ для погашения | 4        |
|                                              |          |
|                                              |          |
|                                              |          |
|                                              | 5        |
|                                              | <u> </u> |
|                                              |          |
|                                              |          |
|                                              |          |
|                                              |          |
| ШАГ 5: подтвердить погашение СДИЗ            | 13       |
| ШАГ 5: подтвердить погашение СДИЗ            | 13       |
| ШАГ 5: подтвердить погашение СДИЗ            | 13       |

РЕЗУЛЬТАТ: СДИЗ погашен

14

СДИЗ погашают, когда нужно подтвердить факт перемещения зерна (изменения его местоположения с использованием или без использования транспортных средств) или перехода права собственности на него.

Обязанность товаропроизводителей вносить информацию о погашении СДИЗ во ФГИС «Зерно» закреплена **законодательно**.

![](_page_2_Picture_2.jpeg)

Погашение СДИЗ на зерно становится возможным только после подписания СДИЗ собственником этой продукции электронной цифровой подписью (ЭЦП).

Погашают СДИЗ в зависимости от операции собственники зерна или элеваторы. Исключение составляют СДИЗ на вывоз с территории Российской Федерации: их погашают экспортеры после согласования и подтверждения СДИЗ Россельхознадзором.

![](_page_2_Picture_5.jpeg)

При приемке партии зерна на хранение элеватором (при принятии продукции на баланс и операционное управление) погашение СДИЗ происходит автоматически.

![](_page_2_Picture_7.jpeg)

При отгрузке парии зерна с места хранения элеватором (при снятии с баланса и операционного управления) элеватор погашает СДИЗ после его подписания, тем самым подтверждается факт отгрузки.

#### ШАГ 1

Войдите в личный кабинет товаропроизводителя в системе.

| ЛИЧНЫЙ КАБИ                                                                                                    | нет<br>Зодител: | я                                     | Леонид Началов 🍙   🤌 🕞                                                                                    |
|----------------------------------------------------------------------------------------------------|-----------------|---------------------------------------|----------------------------------------------------------------------------------------------------|
| Главная                                                                                                    | -               | M.                                    |                                                                                                    |
| Сельскохозяйственные<br>товаропроизводители и другие лица,<br>осуществляющие деятельность в<br>области развития зернового комплекса | *               | Перен Сведения о товаропроизводителях | СВЕДЕНИЯ ОБ ОРГАНИЗАЦИЯХ, ОСУЩЕСТВЛЯЮЩИХ В<br>КАЧЕСТВИ ПРАДЛЯНИМАТЕЛЬСКОЙ ДЕЯТЕЛЬНОСТИ<br>И ХИНЕНИЕ ЗЕРИА |
| Сведения об организациях,<br>осуществляющих в качестве<br>предпринимательской деятельности<br>хранение зерна                        | ~               | Рестр товаропроизводителей            | Ц — Реестр организаций<br>Запеления                                                                       |
| Управление партиями зерна                                                                                                    | ~               | РЕЕСТР ПАРТИЙ ЗЕРНА                   |                                                                                                    |
| Управление партиями зерна на<br>хранении                                                                                            | ~               |                                       |                                                                                                    |
| Управление партиями продуктов<br>переработки зерна                                                                                  | ~               | СПРАВОЧНИКИ                           |                                                                                                    |
| Управление производствами, не<br>подлежащими учету в системе                                                                        | ~               |                                       | e e cont la unochendaue                                                                                   |
| Госмониторинг                                                                                                    | ~               |                                       |                                                                                                    |
| Управление СДИЗ                                                                                                    | ~               |                                       |                                                                                                    |

![](_page_2_Figure_12.jpeg)

#### ШАГ 2

-)

#### Откройте реестр СДИЗ.

В боковом навигационном меню откройте раздел «Управление СДИЗ» и выберите подраздел «Реестр СДИЗ».

| ЛИЧНЫЙ КАБ<br>ТОВАРОПРОИ                                              | ИНЕТ<br>ІЗВОДИ | пеля |                     |                    |            |            |       |                                                                |                  |                                                |               |                                 |             | •                        | Песнии<br>200 "ХОЗЯИН" (2443028257/24    | Havance 1  | l |
|-----------------------------------------------------------------------|----------------|------|---------------------|--------------------|------------|------------|-------|----------------------------------------------------------------|------------------|------------------------------------------------|---------------|---------------------------------|-------------|--------------------------|------------------------------------------|------------|---|
| Розник Украи                                                          |                |      |                     | s hat              |            |            |       |                                                                |                  |                                                |               |                                 |             |                          |                                          |            |   |
| Сельсконозлійственные<br>товаропроизводители и другие лица,           | ~              |      | Реестр СДИЗ         |                    |            |            |       |                                                                |                  |                                                |               |                                 |             |                          |                                          |            |   |
| осуществляющие деятельность в<br>области развития зернового комплекса |                |      | Номор               |                    | Дата       |            |       |                                                                | Ma               | cca, xr                                        |               |                                 |             |                          |                                          |            |   |
| Сведения об организациях,                                             |                |      | Веедиле намер       |                    | or 🖬       |            |       | ±0                                                             |                  |                                                |               |                                 |             |                          |                                          |            |   |
| осуществляющих в качестве<br>предпринимательской деятельности         | ~              |      | Пункт отправления   |                    |            |            |       | Пункт назначения                                               |                  |                                                |               | Уполномо                        | ченное лиц  | 0                        |                                          |            |   |
| кранение зерна                                                        |                |      | Пункт отправления   |                    |            |            | ٠     | Пункт назначения                                               |                  |                                                | ٣             | Harrow                          | е веодить н | annerdearne,             | ИНН, КЛЛ ИЛИ ОГРН                        |            |   |
| Управление партиями зерна                                             | ~              |      | Номер партии        |                    |            |            |       | Статус СДИЗ                                                    |                  |                                                |               | Beg alk ry                      | патуры      |                          |                                          |            |   |
| Управление партиями зерна на<br>хранении                              | ~              |      | Веедите намер парт  |                    |            |            |       | Выберите статус СДИЗ                                           |                  |                                                | *             | Burdepu                         |             | длагуры                  |                                          | -          |   |
|                                                                       |                |      | Тип документа       |                    |            |            |       |                                                                |                  |                                                |               |                                 |             |                          |                                          |            |   |
| этравление партияни продитов<br>переработки зерна                     | ~              |      | Выберите тип докух  | AP-19              |            |            | *     | 🗌 Закупка для государств                                       | енных нужд       |                                                |               |                                 |             |                          |                                          |            |   |
| Управление производствании, не                                        | ~              |      | Номер закупни       |                    |            |            |       |                                                                |                  |                                                |               |                                 |             |                          |                                          |            |   |
| подлежащими учету в системе                                           |                |      | Введите намер закут |                    |            |            |       |                                                                |                  |                                                |               |                                 |             |                          |                                          |            |   |
| Госможитеринг                                                         | ~              |      |                     |                    |            |            |       |                                                                |                  |                                                |               |                                 |             |                          |                                          |            |   |
| Управление СДИЗ                                                       | ^              |      |                     |                    |            |            |       |                                                                | • Показать все   | ральтры                                        |               |                                 |             |                          |                                          |            |   |
| Ресстр СДИЗ<br>Оформление СДИЗ                                        |                |      | Оформить СДИЗ       |                    |            |            |       |                                                                |                  |                                                |               |                                 |             |                          | Сбросит                                  | Поиск      |   |
| Реестр сопроведительных документов                                    |                |      | Настроить вид       | Экспорт спи        | ска        |            |       |                                                                |                  |                                                |               |                                 |             |                          |                                          |            |   |
| Эгравление СДИЗ при хранении                                          | ~              |      | Debruse D           | Howep              | flava      | Fea Crarye | ,     | Уполномеченное лицо                                            | Номер партия     | Bas of                                         | Unru-         | Назначение                      | Marra.      | Оторация                 | Продавно                                 | Покулатель |   |
| Угравление СДИЗ продуктов<br>переработки                              | ~              |      |                     |                    |            | Abore CDR3 |       |                                                                |                  | купытуры                                       | HCROPALORDHOM |                                 |             |                          |                                          |            |   |
| Стревочники                                                           | ~              |      | ₽ 818540            | 2004010606/23/0385 | 08.09.2023 | 2023 Ogosm | new K | сельскохозяйственный<br>производственный<br>кооператив зама-ш" | 01111211123/0312 | Зарно селисй<br>матері<br>пифници (<br>сигра з | Пицевие       | Хрананери<br>(или)<br>облабения | 66 000      | Реализация,<br>Переволия | сельскохозяйственный<br>производственный | 000 хозяин |   |
|                                                                       |                |      |                     |                    |            |            | 2     | 200401001)                                                     |                  | 01.11.12.111)                                  |               |                                 |             |                          | Contraction of Contraction               |            |   |

#### ШАГ 3

#### Выберите из реестра СДИЗ для погашения.

Найдите в списке СДИЗ, который необходимо погасить.

Если ввести **значения параметров СДИЗ** в соответствующие поля и нажать кнопку «**Поиск**», произойдет фильтрация списка.

Нажмите на значок «Глаз» напротив нужного СДИЗ.

| Реестр СДИЗ                                                         |                                                                                                    |                                                                                                    |
|---------------------------------------------------------------------|----------------------------------------------------------------------------------------------------|----------------------------------------------------------------------------------------------------|
| Номер Дата                                                          | Macca, vr                                                                                                    |                                                                                                    |
| Введите номер                                                       | ао От До                                                                                                    |                                                                                                    |
| Пункт отправления                                                   | Пункт назначения                                                                                                    | Уполномоченное лицо                                                                                           |
| Пункт отправления 💌                                                 | Пункт назначения 👻                                                                                                    | Начните вводить наименование, ИНН, КПП или ОГРН 👻                                                             |
| Номер партии                                                        | Статус СДИЗ                                                                                                    | Вид обскультуры                                                                                               |
| Введите номер партии                                                | Выберите статус СДИЗ 👻                                                                                                    | Выберите Вид с/х культуры.                                                                                    |
| Тип документа                                                       |                                                                                                    |                                                                                                    |
| Выберите тип документа 👻                                            | Закупка для государственных нужд                                                                                                    |                                                                                                    |
| Номер закупки                                                       |                                                                                                    |                                                                                                    |
| Введите номер закупки                                               |                                                                                                    |                                                                                                    |
|                                                                     |                                                                                                    |                                                                                                    |
|                                                                     | ♥ Показать все фильтры                                                                                                    |                                                                                                    |
| Оформить СДИЗ                                                       |                                                                                                    | Сбросить Поиск                                                                                                |
| Настроить вид                                                       |                                                                                                    |                                                                                                    |
| Действие ID Номер Дата Год Статус<br>урокая СДИЗ                    | Уполномоченное лица Номер партии Вид сіх Цель<br>культуры использования                                                                                                    | Назначение Масса, Операция Продавец Полупатель<br>яг                                                          |
| <ul> <li>В1849 200431080623/0385 08.00.2023 2023 Оформим</li> </ul> | CLIN_COUCD301CTREMHUN         Sapes canned           Providago2718/0004         wmmin           ICOOTERPT107_3AAALUT         Off112111220312           QUAL         Off112111220312           QUAL         Off1121111220312           QUAL         Off112111120312           QUAL         Off112111120312           QUAL         Off1121111120312           QUAL         Off1121111120312           QUAL         Off1121111120312           QUAL         Off1121111120312           QUAL         Off11211111111111111111111111111111111 | Хузнания в<br>(ими) 60 000 Реализации, прогизордственный<br>ибейотка Кроперили в Халлинг<br>Солеруние замлини |

![](_page_3_Figure_10.jpeg)

Контрагент, который будет погашать СДИЗ «Реализация», указан в поле «Покупатель».

Контрагент, который будет погашать СДИЗ «Перевозка» или СДИЗ «Реализация + Перевозка», указан в поле «Грузополучатель».

Грузополучателем может быть как сам покупатель зерна, так и организация, уполномоченная покупателем подтвердить факт перемещения зерна и/или перехода права собственности на него.

Если в качестве грузополучателя указан покупатель зерна, то в личном кабинете он должен погасить СДИЗ, после этого зерно будет отражено на его балансе.

Если в качестве грузополучателя указано уполномоченное юридическое лицо, то покупатель зерна не увидит в своем личном кабинете СДИЗ, подлежащий погашению. Он будет отражаться в личном кабинете грузополучателя. Будущий владелец зерна увидит его на своем балансе только после того, как грузополучатель погасит СДИЗ.

#### ШАГ 4

#### Погасите СДИЗ.

0

Товаропроизводитель должен погасить СДИЗ:

• «Реализация» — после завершения реализации партии зерна;

• «Перевозка», «Отгрузка», «Приемка» — после завершения перевозки (отгрузки, приемки) партии зерна;

• «Перевозка и реализация» — после завершения перевозки или реализации партии зерна.

## 4.1. Нажмите кнопку «Погасить» в карточке СДИЗ.

| СДИЗ 2004010606/23/0385                                         | формлен                                                        |          |
|-----------------------------------------------------------------|----------------------------------------------------------------|----------|
| Дата оформления                                                 | Уполномоченное лицо                                            |          |
| 08.09.2023                                                      | сельскохозяйственный производственный кооператив "зама-ш"      |          |
| Лицо, подписавшее документ                                      |                                                                |          |
| Адамян Эмма Андреевна                                           |                                                                |          |
| Операция:                                                       |                                                                |          |
| На территории РФ Ввоз на                                        | территорию РФ Вывоз с территории РФ                            |          |
| 🗹 Перевозка 🗌 Приемка                                           | 🕑 Реализация 🗌 Оттрузка                                        |          |
| <u>Сведения о партии зерна 0111121</u><br>Сведения о реализации | 11/23/0312                                                     | ^        |
| Сведения о перевозке и (или) при                                | емке и (или) отгрузке                                          | ^        |
| Д <u>окументы</u>                                               |                                                                | ^        |
| ИСТОРИЯ ПОГАШЕНИЙ ИСТОРИЯ ОТКА                                  | за погашений сдиз                                              |          |
| Сформированная<br>Дата погашения партия                         | Масса погашения, кг Полное погашение Причина Примечание Статус | Действия |
|                                                                 | Ничего не найдено                                              |          |
| Вернуться в реестр                                              |                                                                | Погасить |

![](_page_5_Picture_3.jpeg)

4.2. Внесите необходимую информацию в окно «Погашение СДИЗ».

В поле «**Масса погашения**» укажите фактическую массу поступившего зерна из партии, СДИЗ на которую нужно погасить, в килограммах.

| Погашение СДИЗ               |                         | $\times$ |
|------------------------------|-------------------------|----------|
| Дата погашения               | Номер СДИЗ              |          |
| 08.09.2023                   | 2004010606/23/0385      |          |
| Масса текущая, кг            |                         |          |
| 66 000                       |                         |          |
| Масса погашения, кг          |                         | _        |
| Укажите массу                |                         | ]        |
| Непогашенная масса, кг       |                         |          |
| 66 000                       |                         |          |
| Транспорт                    |                         |          |
| Выберите транспорт           | •                       |          |
| Признак полного погашения    |                         | -        |
| 🗌 Для производства продукции | 1, не подлежащей учету  |          |
|                              | Укажите массу погашения |          |
| Отмена                       | Подписать               |          |

Погашать СДИЗ получатель может в полном объеме или частично. Если фактическая масса зерна при приемке отличается от заявленной, то при погашении СДИЗ получатель **указывает фактическую массу** принятого зерна. На этот объем СДИЗ будет погашен.

– СДИЗ «Реализация» можно погасить, если фактический вес зерна меньше заявленного, и нельзя, если он больше заявленного.

 – СДИЗ «Перевозка», «Перевозка + Реализация», «Приемка» можно погасить, если фактический вес зерна меньше заявленного, а также если он больше заявленного не более чем на 25%.

– СДИЗ «Реализация» по итогам переписи на элеваторе при весовой разнице погасить невозможно. Такой СДИЗ погашается только при указании точного веса зерна, соответствующего фактическому.

При расхождении фактической и заявленной собственником масс зерна разница будет отражена в поле «**Непогашенная масса**».

![](_page_6_Figure_8.jpeg)

| Погашение СДИЗ                  |                       | $\times$ |
|---------------------------------|-----------------------|----------|
| Дата погашения                  | Номер СДИЗ            |          |
| 08.09.2023                      | 2004010606/23/0385    |          |
| Масса текущая, кг<br>66 000     |                       |          |
| Масса погашения, кг             |                       |          |
| 61 000                          | ×                     |          |
| Непогашенная масса, кг<br>5 000 |                       |          |
| Транспорт                       |                       |          |
| Выберите транспорт              | •                     |          |
| Признак полного погашения       |                       |          |
| 🗌 Для производства продукции    | , не подлежащей учету |          |
|                                 | Укажите транспорт     |          |
| Отмена                          | Подписать             |          |
|                                 |                       |          |

При наличии признаков полного погашения (например, если расхождение поступившей и указанной в СДИЗ масс зерна незначительно или если часть зерна в процессе транспортировки была испорчена) поставьте галочку в строке «Признак полного погашения». В этом случае СДИЗ будет погашен полностью, дальнейшие действия с разницей («непогашенной массой») будут недоступны.

| Погашение СДИЗ            |                          |                      | × |
|---------------------------|--------------------------|----------------------|---|
| Дата погашения            | Номер СДИЗ               |                      |   |
| 08.09.2023                | 2004010606/23/0385       |                      |   |
| Масса текущая, кг         |                          |                      |   |
| 66 000                    |                          |                      |   |
| Масса погашения, кг       |                          |                      |   |
| 61 000                    |                          | $\times$             |   |
| Непогашенная масса, кг    |                          |                      |   |
| 5 000                     |                          |                      |   |
| Транспорт                 |                          |                      |   |
| Выберите транспорт        |                          | -                    |   |
| Признак полного погашен   | ния                      |                      |   |
| Причина расхождения*      | ции, не подлежащей учегу |                      |   |
| Выберите причину списания | a                        | *                    |   |
| Примечание                |                          |                      |   |
| Введите примечание (Макси | мум 250 символов)        |                      |   |
|                           |                          |                      |   |
|                           |                          |                      |   |
|                           |                          | - 11                 |   |
|                           |                          |                      |   |
|                           | Укажите п                | ричину               |   |
| Отмена                    | Укажите п<br>Подпис      | <b>ричину</b><br>ать |   |

При выявлении расхождения массы в поле «Причина расхождения» выберите причину из выпадающего списка, а также опишите ее более подробно в поле «Примечание».

| Погашение СДИЗ               |                        | × |
|------------------------------|------------------------|---|
| Дата погашения               | Номер СДИЗ             |   |
| 08.09.2023                   | 2004010606/23/0385     |   |
| Масса текущая, кг            |                        |   |
| 66 000                       |                        |   |
| Масса погашения, кг          |                        |   |
| 61.000                       | ~                      |   |
| 61000                        | ^                      |   |
| Непогашенная масса, кг       |                        |   |
| 5 000                        |                        |   |
| Транспорт                    |                        |   |
| Выберите транспорт           | •                      |   |
|                              |                        |   |
| 🗹 Признак полного погашения  |                        |   |
| 🗌 Для производства продукции | и, не подлежащей учету |   |
| Причина расхождения*         |                        |   |
| Выберите причину списания    |                        |   |
| Иное                         |                        | 1 |
| Некачественный груз          |                        |   |
| Потери                       |                        |   |
|                              |                        |   |
| Расхождение весов            |                        |   |
|                              | Укажите причину        |   |
| OTMOUR                       | Despusar               |   |
| Отмена                       | подписать              |   |

![](_page_9_Figure_1.jpeg)

| • |
|---|
|   |
|   |
|   |
|   |
|   |

0

Если вы выбрали всю массу зерна, но забыли поставить галочку в строке «Признак полного погашения», нужно еще раз погасить СДИЗ, поставив эту галочку и указав в поле «Масса погашения, кг» значение «0».

Если осуществлялась перевозка партии зерна, то в поле «**Транспорт**» из выпадающего списка выберите транспортные средства, которыми была доставлена партия.

| Погашение СДИЗ                 |                       |    | $\times$ |
|--------------------------------|-----------------------|----|----------|
| Дата погашения                 | Номер СДИЗ            |    |          |
| 08.09.2023                     | 2004010606/23/0385    |    |          |
| Масса текушая кг               |                       |    |          |
| 66 000                         |                       |    |          |
| Масса погашения, кг            |                       |    |          |
| 61 000                         |                       | ×  |          |
|                                |                       |    | J        |
| Непогашенная масса, кг         |                       |    |          |
| 5 000                          |                       |    |          |
| Транспорт                      |                       |    |          |
| Х859УН161,К963РУ761,С179КК     | 61 ×                  |    |          |
| Bce                            |                       |    |          |
| Х859УН161                      |                       |    |          |
| К963РУ761                      |                       |    |          |
| C179KK61                       |                       |    |          |
| Примечание                     |                       |    |          |
| Фактический вес принятого зере | на меньше заявленного |    |          |
|                                |                       |    |          |
|                                |                       |    |          |
|                                |                       | /  |          |
|                                |                       |    |          |
| Отмена                         | Подписа               | пь |          |

![](_page_10_Picture_5.jpeg)

Если отмечен признак полного погашения, а в поле «Масса погашения» отражается значение «0», указывать транспортные средства не нужно.

Если нужно списать приобретаемую партию на производство продукции, не подлежащей учету в системе (непрослеживаемой продукции), поставьте галочку в строке «Для производства продукции, не подлежащей учету».

| Погашение СДИЗ                  |                       | $\times$ |
|---------------------------------|-----------------------|----------|
| Дата погашения                  | Номер СДИЗ            |          |
| 08.09.2023                      | 2004010606/23/0385    |          |
| Масса текущая, кг<br>66 000     |                       |          |
| Масса погашения, кг             |                       |          |
| 61 000                          |                       | ×        |
| Непогашенная масса, кг<br>5 000 |                       |          |
| Транспорт                       |                       |          |
| Х859УН161,К963РУ761,С179КК6     | 1                     | •        |
| Признак полного погашения       |                       |          |
| Для производства продукции      | , не подлежащей учету |          |
| Отмена                          | Подписат              | Ъ        |

### ШАГ 5

Ð

### Подтвердите погашение СДИЗ с помощью ЭЦП.

#### Нажмите кнопку «**Подписать**».

| Погашение СДИЗ                  |                         | $\times$ |
|---------------------------------|-------------------------|----------|
| Дата погашения                  | Номер СДИЗ              |          |
| 08.09.2023                      | 2004010606/23/0385      |          |
| Масса текущая, кг<br>66 000     |                         |          |
| Масса погашения, кг             |                         |          |
| 61 000                          |                         | ×        |
| Непогашенная масса, кг<br>5 000 |                         |          |
| Транспорт                       |                         |          |
| Х859УН161,К963РУ761,С179К       | (61                     | •        |
| Признак полного погашения       | я                       |          |
| 🗆 Для производства продукци     | ии, не подлежащей учету |          |
| Отмена                          | Подпис                  | ать      |

![](_page_12_Picture_4.jpeg)

В поле «Выберите сертификат» из выпадающего списка выберите ваш сертификат, после чего нажмите кнопку «Подписать документ».

![](_page_13_Picture_1.jpeg)

#### РЕЗУЛЬТАТ

#### Вы погасили СДИЗ.

Если СДИЗ был погашен **частично**, то он сохранит статус **«Оформлен»** до полного погашения, в его карточке в блоке **«История погашений СДИЗ**» будет отражена масса зерна, на которую был частично погашен СДИЗ.

![](_page_13_Picture_5.jpeg)

C

| СДИЗ 2004010606/23/0385 Оформлен 🚍      |                                                                |              |  |  |  |
|-----------------------------------------|----------------------------------------------------------------|--------------|--|--|--|
| Дата оформления                         | Уполномоченное лицо                                            |              |  |  |  |
| 08.09.2023                              | СЕЛЬСКОХОЗЯЙСТВЕННЫЙ ПРОИЗВОДСТВЕННЫЙ КООПЕРАТИВ "ЗАМА-Ш"      |              |  |  |  |
| Лицо, подписавшее документ              |                                                                |              |  |  |  |
| Адамян Эмма Андреевна                   |                                                                |              |  |  |  |
| Операция:                               |                                                                |              |  |  |  |
| На территории РФ Ввоз на                | герриторию РФ Вывоз с территории РФ                            |              |  |  |  |
| 🖌 Перевозка 🗌 Приемка                   | 🖉 Реализация 🗌 Отгрузка                                        |              |  |  |  |
| <u>Сведения о партии зерна 0111121</u>  | 11/23/0312                                                     | ^            |  |  |  |
| <u>Сведения о реализации</u>            |                                                                | ^            |  |  |  |
| Сведения о перевозке и (или) при        | Сведения о перевозке и (или) приемке и (или) отгрузке          |              |  |  |  |
| Д <u>окументы</u>                       |                                                                | ^            |  |  |  |
| ИСТОРИЯ ПОГАШЕНИЙ ИСТОРИЯ ОТКА          | за погашений сдиз                                              |              |  |  |  |
| Дата погашения Сформированная<br>партия | Масса погашения, иг Полное погашение Причина Примечание Статус | Действия     |  |  |  |
| 08.09.2023 011112111/23/0314            | 81000 Нет - Не аннуляровано                                    | Аннулировать |  |  |  |
| Вернуться в реестр                      |                                                                | Погасить     |  |  |  |

Выявленная разница в весе («непогашенная масса») будет заблокирована для перемещения и реализации до тех пор, пока не будет списана получателем или пока на нее не будет погашен СДИЗ (например, если недовезенный в первый раз объем партии будет доставлен или если стороны договорятся, что разница образовалась в результате погрешности при взвешивании). Когда вы погасите СДИЗ на **оставшийся объем** зерна, СДИЗ получит **статус** «Погашен».

| сдиз 2004010606/23/0385 п               | огашен                               |                               |                 |                                                          |
|-----------------------------------------|--------------------------------------|-------------------------------|-----------------|----------------------------------------------------------|
| ата оформления                          | Уполномоченное лицо                  |                               |                 |                                                          |
| 08.09.2023                              | СЕЛЬСКОХОЗЯЙСТВЕННЫЙ ПРОИЗВО         | ДСТВЕННЫЙ КООПЕРАТИВ "ЗАМА-Ш" |                 |                                                          |
| ицо, подписавшее документ               |                                      |                               |                 |                                                          |
| Адамян Эмма Андреевна                   |                                      |                               |                 |                                                          |
| Depaulas:                               |                                      |                               |                 |                                                          |
| порация.                                |                                      |                               |                 |                                                          |
| На территории РФ Ввоз на т              | герриторию РФ Вывоз с терр           | итории РФ                     |                 |                                                          |
| Перевозка Приемка                       | 🔽 Реализация                         | Отгрузка                      |                 |                                                          |
|                                         |                                      |                               |                 |                                                          |
| <u>ведения о партии зерна 0111121:</u>  | 11/23/0312                           |                               |                 | ^                                                        |
|                                         |                                      |                               |                 |                                                          |
| ведения о реализации                    |                                      |                               |                 | ^                                                        |
|                                         |                                      |                               |                 |                                                          |
| ведения о перевозке и (или) при         | емке и (или) отгрузке                |                               |                 | ~                                                        |
|                                         |                                      |                               |                 |                                                          |
| окументы                                |                                      |                               |                 | ~                                                        |
| <u>ony</u>                              |                                      |                               |                 |                                                          |
| СТОРИЯ ПОГАШЕНИЙ ИСТОРИЯ ОТКА:          | за погашений сдиз                    |                               |                 |                                                          |
|                                         |                                      |                               |                 |                                                          |
| Дата погашения Сформированная<br>партия | Масса погашения, кг Полное погашение | Причина Примечание            | Статус          | Действия                                                 |
| 08.09.2023 011112111/23/0314            | 81000 Het                            | -                             | Не аннулировано | Аннулируйте погашение<br>с признаком полное<br>погашение |
| 08.09.2023 011112111/23/0315            | 5000 Да                              | -                             | Не аннулировано | Аннулировать                                             |
|                                         |                                      |                               |                 |                                                          |
|                                         |                                      |                               |                 |                                                          |

0

Если вы погасили СДИЗ, по ошибке списав зерно на производство продукции, не подлежащей учету, в боковом навигационном меню откройте раздел «Управление производствами, не подлежащими учету в системе» и выберите подраздел «Реестр производств, не подлежащих учету в системе».

| ЛИЧНЫЙ КАБИНЕТ<br>ТОВАРОПРОИЗВОДИТЕ                                                         | я                                                                    |                                                                                        | <b>Леонид Началов</b><br>000 "ХОЗЯИН" (2443020257/244301001) | ۹            |
|---------------------------------------------------------------------------------------------|----------------------------------------------------------------------|----------------------------------------------------------------------------------------|--------------------------------------------------------------|--------------|
| Главная —> Управление произ                                                                 | адствами, не подлежащими учету в системе —> Реестр производств, не п | адлежащих учету в системе                                                              |                                                              |              |
| Сельскохозяйственные<br>товаропроизводители и другие лица,<br>осуществляющие деятельность в | Реестр производств, не подлежащих уче                                | ту в системе                                                                           |                                                              |              |
| области развития зернового комплекса                                                        | Дата                                                                 | Номер производства                                                                     | Местоположение                                               |              |
| Сведения об организациях,                                                                   | A0                                                                   | Введите номер производства                                                             | Выберите местоположение                                      | *            |
| осуществляющих в качестве 🗸 🗸                                                               | Владелец партии                                                      | Статус                                                                                 |                                                              |              |
| хранение зерна                                                                              | Выберите владельца партии                                            | Выберите статус                                                                        | -                                                            |              |
| Управление партиями зерна 🗸 🗸                                                               |                                                                      |                                                                                        |                                                              |              |
| Управление партиями зерна на 🗸 хранении                                                     | Сформировать производство                                            |                                                                                        | Сбросить                                                     | Поиск        |
| Управление партиями продуктов                                                               | Настроить вид                                                        |                                                                                        |                                                              |              |
|                                                                                             | Действия ID Номер Дата<br>формирования                               | Mecrononosessee                                                                        | Производитель                                                | Статую       |
| подлежащими учету в системе                                                                 | © 5862 5862 08.09.2023                                               | Российская Федерация, Ростовская обл. г Азов, пер<br>10-ый Линейный, д. 200 Площадка 1 | ОБЩЕСТВО С ОГРАНИЧЕННОЙ<br>ОТВЕТСТВЕННОСТЬЮ "ХОЗЯИН"         | Подписано    |
| Реестр производств, не подлежащих учету в<br>системе                                        | © 5855 5855 05.09.2023                                               | Федеративная Республика Бразилия, Бразилия                                             | ОБЩЕСТВО С ОГРАНИЧЕННОЙ<br>ОТВЕТСТВЕННОСТЬЮ "ХОЗЯИН"         | Аннулировано |
| Формирование производства продукции, не<br>подлежащей учету                                 | © 5854 5854 05.09.2023                                               | Федеративная Республика Бразилия, Бразилия                                             | ОБЩЕСТВО С ОГРАНИЧЕННОЙ<br>ОТВЕТСТВЕННОСТЬЮ "ХОЗЯИН"         | Подписано    |

![](_page_15_Picture_5.jpeg)

Найдите в реестре партию, образованную в результате погашения СДИЗ с ошибочным списанием зерна на производство непрослеживаемой продукции.

Если в поля над реестром ввести известные **параметры** партии и нажать кнопку «**Поиск**», произойдет фильтрация списка по заданным параметрам.

Нажмите на значок «Глаз» напротив нужной партии.

| Реестр производств, не подлежащих учету в системе |                      |                                                                                        |                                                      |           |
|---------------------------------------------------|----------------------|----------------------------------------------------------------------------------------|------------------------------------------------------|-----------|
| Дата                                              |                      | Номер производства                                                                     | Местоположение                                       |           |
| т от 🖬                                            | до                   | Введите номер производства                                                             | Выберите местоположение                              | •         |
| Владелец партии                                   |                      | Статус                                                                                 |                                                      |           |
| Выберите владельца партии                         | Ŧ                    | Выберите статус                                                                        | r                                                    |           |
| Сформировать производс                            | тво                  |                                                                                        | Сбросить                                             | Поиск     |
| 🐼 Настроить вид                                   |                      |                                                                                        |                                                      |           |
| Действия ID Номер                                 | Дата<br>формирования | Местоположение                                                                         | Производитель                                        | Статус    |
| 5862 5862                                         | 08.09.2023           | Российская Федерация, Ростовская обл, г Азов, пер<br>10-ый Линейный, д. 200 Площадка 1 | ОБЩЕСТВО С ОГРАНИЧЕННОЙ<br>ОТВЕТСТВЕННОСТЬЮ "ХОЗЯИН" | Подписано |

#### Нажмите кнопку «Аннулировать», затем — «Подписать документ».

|       | Просмотр сведений производства продукции, не подлежащей учету № 5862 Подписано |                                                   |      |                                         |  |
|-------|--------------------------------------------------------------------------------|---------------------------------------------------|------|-----------------------------------------|--|
| ата с | формирования                                                                   | Местоположение                                    |      | Организация                             |  |
| 1     | 08.09.2023                                                                     | Российская Федерация, Ростовская обл, г Азов, пер |      | ОБЩЕСТВО С ОГРАНИЧЕННОЙ ОТВЕТСТВЕННОСТЬ |  |
|       |                                                                                |                                                   |      |                                         |  |
| Πp    | редшествующие партии зерна                                                     |                                                   |      |                                         |  |
|       | Номер                                                                          | Macca                                             | , КГ |                                         |  |
|       | 011112111/23/0318                                                              | 81 0                                              | 10   |                                         |  |
|       |                                                                                |                                                   |      |                                         |  |
|       |                                                                                |                                                   |      |                                         |  |
| Πp    | редшествующие партии переработки зерна                                         |                                                   |      |                                         |  |
|       | Номер                                                                          | Macca                                             | , КГ |                                         |  |
|       |                                                                                | Не добавлены партии зерна                         |      |                                         |  |
|       |                                                                                |                                                   |      |                                         |  |
|       |                                                                                |                                                   |      |                                         |  |

![](_page_16_Picture_6.jpeg)

| Подписать ЭЦП       |                                                                             | 23 × |
|---------------------|-----------------------------------------------------------------------------|------|
| ☰ f723feb2 1 / 1    | - 37% + 🖸 🖒 🛓 🖶                                                             | :    |
| 1                   | Amyzejossze społeczych spóływani<br><u>Haranezani</u> <u>Chowen</u><br>josz |      |
| Выберите сертификат | Подписать документ                                                          |      |

## В результате действие по погашению и списанию аннулируется, а партия вернется в раздел «Реестр партий зерна».

| Просмотр сведений производства продукции, не подлежащей учету № 586. Аннулировано |                                                                     |                                                         |  |  |
|-----------------------------------------------------------------------------------|---------------------------------------------------------------------|---------------------------------------------------------|--|--|
| Дата формирования                                                                 | Местоположение<br>Российская Федерация, Ростовская обл. г Азов, пер | организация<br>общество с ограниченной ответственность» |  |  |
| Предшествующие партии зерна                                                       |                                                                     |                                                         |  |  |
| Номер                                                                             | Масса, кг                                                           |                                                         |  |  |
| 011112111/23/0316                                                                 | 61 000                                                              |                                                         |  |  |
|                                                                                   |                                                                     |                                                         |  |  |
| Предшествующие партии переработки зерна                                           |                                                                     |                                                         |  |  |
| Номер                                                                             | Масса, кл                                                           |                                                         |  |  |
|                                                                                   | Не добавлены партии зерна                                           |                                                         |  |  |
|                                                                                   |                                                                     |                                                         |  |  |
|                                                                                   |                                                                     |                                                         |  |  |
|                                                                                   |                                                                     | Вернуться в реестр                                      |  |  |
|                                                                                   |                                                                     |                                                         |  |  |

![](_page_17_Picture_3.jpeg)